## Office Hours - Banner Guide for Faculty Display Office Hours Form

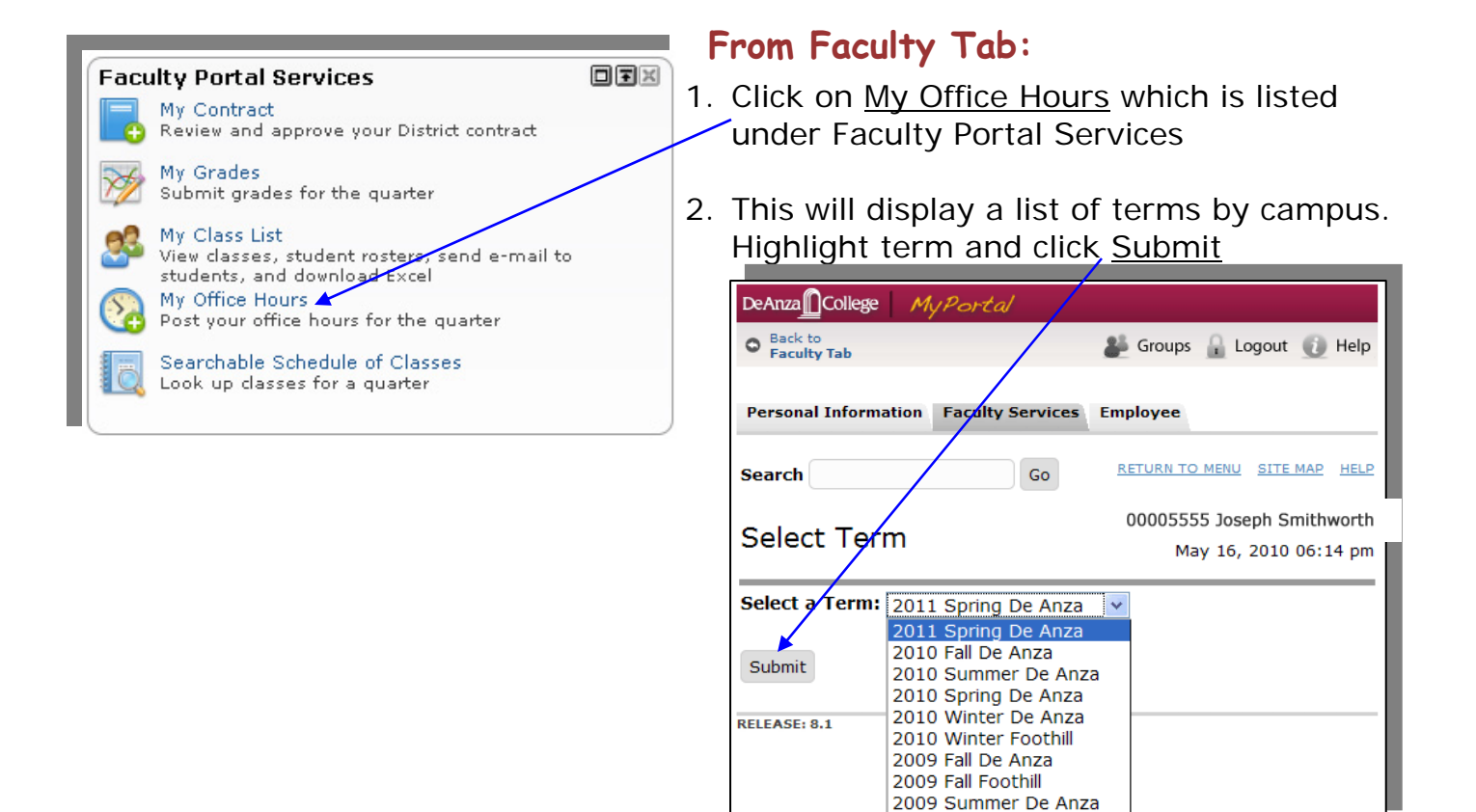

3. A list of your classes for quarter selected will display. Highlight class and click <u>Submit</u>. The Class List will display.

| DeAnza College My Portal                                                                             |                                       |  |  |  |  |  |  |  |
|----------------------------------------------------------------------------------------------------|---------------------------------------|--|--|--|--|--|--|--|
| Back to Faculty Tab                                                                                  | 🕌 Groups 🔒 Logout 🕧 Help              |  |  |  |  |  |  |  |
| Personal Information Faculty Services Employee                                                       |                                       |  |  |  |  |  |  |  |
| Search Go                                                                                            | RETURN TO MENU SITE MAP HELP          |  |  |  |  |  |  |  |
| Solast a CDN                                                                                         | لــــــــــــــــــــــــــــــــــــ |  |  |  |  |  |  |  |
|                                                                                                    |                                       |  |  |  |  |  |  |  |
| CRN:<br>GENERAL PSYCHOLOGY - 00908<br>GENERAL PSYCHOLOGY - 00908<br>DEVLPMNTL ASPECTS OF PSY - 00923 |                                       |  |  |  |  |  |  |  |
| [ Enter CRN Directly ]                                                                               |                                       |  |  |  |  |  |  |  |
| RELEASE: 8.1                                                                                         |                                       |  |  |  |  |  |  |  |

## Screen used to Set Office Hours

| DeAnza                                                                                                    | MyPort                                                 | al                                                                                      |                                                                                                    |                          |                                                                                                    |                          |                 |                                      |                                      |                        |
|----------------------------------------------------------------------------------------------------|--------------------------------------------------------|-----------------------------------------------------------------------------------------|----------------------------------------------------------------------------------------------------|--------------------------|----------------------------------------------------------------------------------------------------|--------------------------|-----------------|--------------------------------------|--------------------------------------|------------------------|
| Back to<br>Faculty Tab                                                                                                    |                                                        |                                                                                         |                                                                                                    |                          |                                                                                                    |                          |                 | 🖁 Groups 🔒                           | Logout                               | 🕖 Help                 |
| Use this pa<br>your office<br>Submit.<br>Course Inform<br>DEVLPMNTL A<br>CRN: 00923                                                                                                    | ge to maintair<br>hours when th<br>nation<br>SPECTS OF | your office hours for a clas<br>le Display indicator is check<br>PSY - 00923 - PSYC D03 | is. From/To Times and From/To Date<br>ed. Office hours may be deleted by d                                                                                             | s are req<br>clearing c  | uired when<br>but From/To                                                                                                    | adding o<br>) Times o    | ffice ho        | , .<br>Durs. Student<br>To Dates and | s may vie<br>d clicking              | w                      |
| Type                                                                                                    | Time Days                                              | Where                                                                                   | Date Range                                                                                                    | Sche                     | dule Type                                                                                                    |                          | Instru          | uctors                               |                                      |                        |
| To be Arranged                                                                                                    | тва                                                    | De Anza, Main Campus I<br>Dte! Use 24 ho                                                | .C107 Jun 28, 2010 - Aug 07, 201<br>Ur                                                                                                    | 0 Dist E                 | d: Video O                                                                                                    | ne-Way                   | Josep           | h Smithwor                           | th (P)                               |                        |
| Office Hours                                                                                                    | ×                                                      |                                                                                         | Enter Office loca                                                                                                    | tion an                  | d dates o                                                                                                    | ffice hou                | urs are         | e in effect.                         |                                      |                        |
| From Time<br>(0000-2359)                                                                                                    | To Time<br>(0000-235                                   | Day of the Week                                                                         | Contact Number                                                                                                    | >                        | Location                                                                                                    | From D<br>(MM/D<br>/YYYY | )ate<br>)D<br>) | To Date<br>(MM/DD<br>/YYYY)          | Dis                                  | play                   |
| 1300                                                                                                    | 1400                                                   |                                                                                         | Business or Work 408-864 5555<br>None<br>Business or Work 408-8645555<br>Business or Work 408-864 5555<br>Personal or Home Num 408-448<br>Personal or Home Num 408-448 | <b>∨</b><br>5555<br>5555 | SEM7E                                                                                                    | 07/05/                   | 2010            | 08/13/20                             |                                      |                        |
| Copy To: Selec                                                                                                    | t To Copy<br>set<br>Use Co<br>Use So<br>anothe         | opy to, to set the same a<br>elect Another Course to<br>er class                        | office hours for other classes<br>set different office hours for                                                                                                    |                          | Checking to<br>to view yo<br>O<br>N                                                                                                    | ptior<br>bur offic       | n to<br>er fi   | select<br>rom Lis                    | your stu<br>lass onlin<br>Cont<br>st | adents<br>ne.<br>act F |
| < <u>Submit</u><br>es                                                                                                    | to sav                                                 | e Anza General Psychology (                                                             | Select Another To                                                                                                    | The                      | e drop                                                                                                    | -dow                     | n lis           | st of ot                             | her c                                | lasse                  |
| 2009 Summer De Anza Developmental Aspects of Psychology (01051)<br>2009 Fall De Anza General Psychology (02388)<br>2009 Fall De Anza General Psychology (02389)<br>2009 Fall De Anza General Psychology (02391)<br>2009 Fall De Anza Developmental Aspects of Psychology (02427)<br>2009 Fall De Anza Basic Statistics and Research Methods in Psychology (02428)<br>2009 Fall De Anza Basic Statistics and Research Methods in Sociology (02428)<br>2010 Winter De Anza General Psychology (02149)<br>2010 Winter De Anza General Psychology (02151)<br>2010 Winter De Anza General Psychology (02151)<br>2010 Winter De Anza GENERAL PSYCHOLOGY (02081)<br>2010 Spring De Anza GENERAL PSYCHOLOGY (02083)<br>2010 Spring De Anza GENERAL PSYCHOLOGY (02083)<br>2010 Spring De Anza GENERAL PSYCHOLOGY (02083)<br>2010 Spring De Anza GENERAL PSYCHOLOGY (02083)<br>2010 Spring De Anza GENERAL PSYCHOLOGY (02083)<br>2010 Spring De Anza GENERAL PSYCHOLOGY (02083)<br>2010 Summer De Anza GENERAL PSYCHOLOGY (02083)<br>2010 Summer De Anza GENERAL PSYCHOLOGY (02083) |                                                        |                                                                                         |                                                                                                    |                          | teach allows you copy office hours<br>Often instructors have one set of<br>hours for all of their classes. You<br>also copy office hours from one qu<br>to the next. |                          |                 |                                      |                                      |                        |

## Instructions for Students to View Office Hours:

- 1. From the student tab under "Resources", click on View Class Schedule by Term.
- 2. Select the current Term and College. Click on <u>Submit</u>. Your "Current Schedule" screen will display.
- 3. At the bottom of the screen, click on link Student Detail Schedule.
- 4. If the instructor's name is displayed in Blue, it is a link. Clicking on the link will take the student to a screen displaying the office hours for your class.